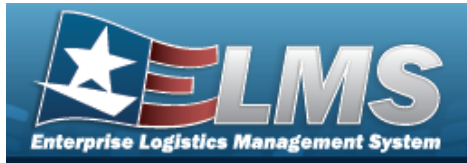

## **Shelf Life Extension Overview**

### Overview

The WAREHOUSE MGMT module Shelf Life Extension process provides the ability to input and maintain records of Shelf Life Extension Notifications that have been officially received based on Shelf Life Extension testing on specific Shelf Life managed items. These records are used in a background process to:

- Update expiration dates on Inventory Control Number records
- Update Condition Codes on Inventory Master records
- Validate allowable Condition Codes that can be selected during the Receiving, Unit Returns, Individual Returns, and Warehouse Transfer (receipts) processes
- Determine the applicable Expiration Date value when an Inventory Control Number record is created

Shelf Life Extension Notifications / Shelf Life Failed Testing Notifications are typically obtained from one or more of the following official sources:

- Joint Acquisition CBRN Knowledge System (J.A.C.K.S.)
- Joint Equipment Assessment Program (JEAP)
- Joint Program Executive Office for Chemical and Biological Defense (JPEO CBD)
- DoD Shelf-Life Extension System (SLES)
- U.S. Army testing laboratories
- U.S. Army Research, Development and Engineering Command (REDCOM)
- Naval Messages
- Other Official Agency or Program Office Notifications

### Navigation

CATALOG MGMT > Shelf Life Extension > Shelf Life Extension page

#### Procedures

#### Search for an Shelf Life Extension

One or more of the Search Criteria fields can be entered to isolate the results. By default, all

results are displayed. Selecting the default "All" setting.

C Reset

at any point of this procedure returns all fields to

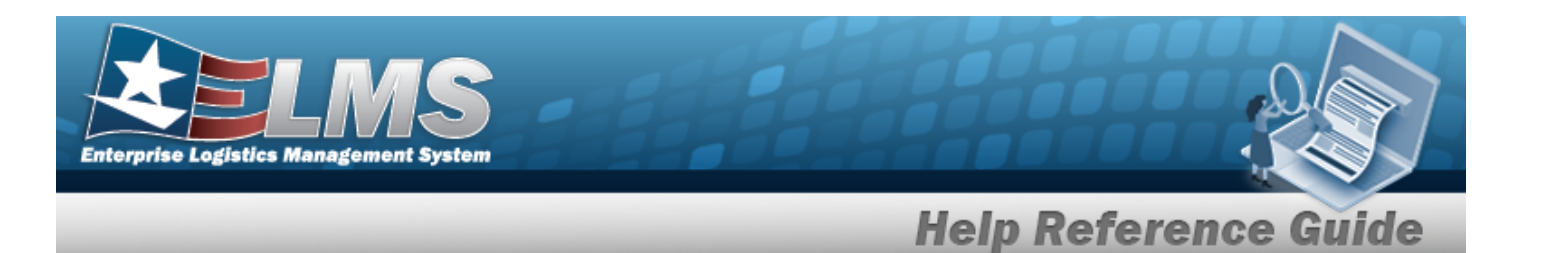

In the Search Criteria box, narrow the results by entering one of the following optional 1. fields.

| Search Criteria |     |       |      |             |           |      |
|-----------------|-----|-------|------|-------------|-----------|------|
| i LIN/TAMCN     | All |       |      | i Stock Nbr | All       |      |
| i Mfr Contract  | All |       |      | i Mfr Lot   | All       |      |
| Mfr Dt From     |     | t.    |      | Mfr Dt To   | 6/11/2024 | ti i |
| Extended Flg    | All | •     |      | Failed Flg  | All       | •    |
|                 |     | Q Sea | arch | C Reset     |           |      |

- 2.
  - Click . The Search Results are displayed in the Shelf Life Extension grid.

|        |          |             | LINITAMON | T Plack Miler     | T Mr.Contract   | Million N   | MAR DA 3   | Evolution Dt | T Lost Test Dt | Transford Fig. | T Colod Ela | T Ouenide Cond Cd | T Inspected Dr. | Tetablished D/Tes     | T Lost Transaction Differ | Tetablished Ru   | T Loct Undeted Du        |
|--------|----------|-------------|-----------|-------------------|-----------------|-------------|------------|--------------|----------------|----------------|-------------|-------------------|-----------------|-----------------------|---------------------------|------------------|--------------------------|
|        |          |             | LINETAMON | 1 Stock Not       | i mil contract  | i mir cot i | NUL DI     | Expranon or  | 1 Last rest bi | 1 Extended Fig | 1 Fallourig | 1 Overnoe Cond Cd | 1 inspected by  | 1 Established Do Thi  | 1 Case transaction Do thi | 1 Coldwinited by | 1 Cast optiated by       |
| _      |          |             |           |                   |                 |             |            |              |                |                |             |                   |                 |                       |                           |                  |                          |
| / Edt  | × Delete | IIII Labels | C23062F   | 8415014445893     | SP010001DNA45   | BL030506936 | 05/01/2008 | 05/31/2016   |                | Yes            | No          |                   | JACKS           | 11/02/2015 2:30:16 PM | 04/02/2018 9:25:43 AM     | rustj            | Y_GILLETTEJ1<br>TFS29063 |
| / Edt  | × Delete | IIII Labels | C23062F   | 8415014445893     | SP010001DNA45   | BL100506942 | 05/01/2008 | 05/31/2016   |                | Yes            | No          |                   | JACKS           | 11/02/2015 2:30:16 PM | 04/02/2018 9:25:43 AM     | rustj            | Y_GILLETTEJ1<br>TFS29063 |
| / Edit | × Delete | IIII Labels | C23062F   | 8415014445893     | SP010001DNA45   | BL080506939 | 05/01/2008 | 05/31/2016   |                | Yes            | No          |                   | JACKS           | 11/02/2015 2:30:16 PM | 04/02/2018 9:25:43 AM     | rustj            | Y_GILLETTEJ1<br>TFS29063 |
| / Edt  | × Delete | IIII Labels | C23062F   | 8415014445893     | SP010001DNA45   | BL050506938 | 05/01/2008 | 05/31/2016   |                | Yes            | No          |                   | JACKS           | 11/02/2015 2:30:16 PM | 04/02/2018 9:25:43 AM     | rustj            | Y_GILLETTEJ1<br>TFS29063 |
| / Edit | × Delete | IIII Labels | C23062F   | 8415014445893     | 3 SP010001DNA45 | BL080506940 | 05/01/2008 | 05/31/2016   |                | Yes            | No          |                   | JACKS           | 11/02/2015 2:30:16 PM | 04/02/2018 9:25:43 AM     | rustj            | Y_GILLETTEJ1<br>TFS29063 |
| -      |          |             |           |                   | - 1.            |             | 1          |              |                |                |             |                   |                 | 1                     |                           |                  |                          |
| 200    |          |             | 60        | - items east page |                 |             |            |              |                |                |             |                   |                 |                       |                           |                  | 1.0.000                  |
| 101    |          |             |           | * items per page  |                 |             |            |              |                |                |             |                   |                 |                       |                           |                  | 1-30131                  |

#### **Print Shelf Life Extension Labels**

**Labels** 1. Select next to the desired record. The Print Label Request pop-up window appears.

| rint Labels      |      |            |   |
|------------------|------|------------|---|
| Printer Language | Sele | ct an Item | • |
| Label Size       | Sele | ct an Item | • |
|                  |      |            |   |
| Label Type       | 0    | (ty        |   |

2. Select to complete the transaction.

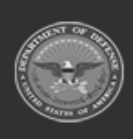

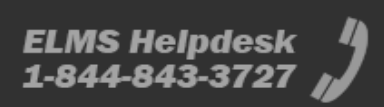

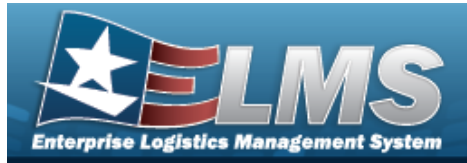

## Add a Shelf Life Extension

#### Navigation

CATALOG MGMT > Shelf Life Extension > + Add > Add 3 dow

> Add Shelf Life Extension pop-up win-

#### **Procedures**

1.

#### Add a Shelf Life Extension

Selecting Cancel at any point of this procedure removes all revisions and closes the page. **Bold** numbered steps are required.

+ Add

Select to create a Shelf Life Extension record. *The Add Shelf Life Extension pop-up window displays.* 

| Instructions         |           |                 |         |
|----------------------|-----------|-----------------|---------|
| Shelf Life Extension |           |                 |         |
| LIN/TAMCN            |           | Stock Nbr       |         |
| Select an Item       |           | Select an Item  |         |
| Mfr Contract         |           | Mfr Lot         |         |
| * Mfr Dt             |           | * Expiration Dt |         |
| 6/01/2024            | <b>**</b> | 6/01/2024       | <b></b> |
| Last Test Dt         |           | * Inspected By  |         |
|                      | ti i      |                 |         |
|                      |           | Failed Flg      |         |
| Extended Flg         |           |                 |         |

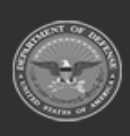

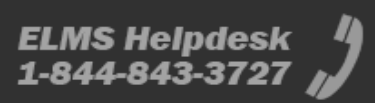

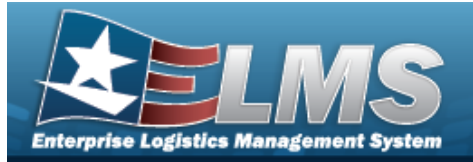

A. Use or to assist with the LIN/TAMCN entry. *This is a 10 alphanumeric character field.* 

OR

- B. Use or to assist with the STOCK NBR entry. *This is a 15 alphanumeric character field.*
- **C.** Use to select the MFR DT, or enter the date (MM/DD/YYYY) in the field provided. *The default date is set to the system date.*
- **D.** Use to select the EXPIRATION DT, or enter the date (MM/DD/YYYY) in the field provided. *The default date is set to the system date.*
- **E.** Enter the Inspected By in the field provided. *This is a 15 alphanumeric character field.*

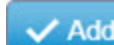

2.

Select . The new Shelf Life Extension record is green and appears at the top of the Shelf Life Extension Results grid.

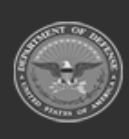

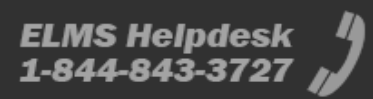

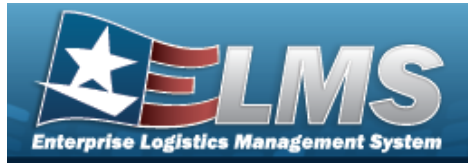

| Upd             | ate a Shelf Life Extensio                                                                                                    | n                                        |        |
|-----------------|----------------------------------------------------------------------------------------------------|------------------------------------------|--------|
| Navio           | gation                                                                                                    |                                          |        |
| ہ<br>ب<br>Proce | Сатаlog Mgмт > Shelf Life Extension ><br>window<br>edures                                                                                                    | Edit > Update Shelf Life Extension pop-u | p      |
| Upda            | te a Shelf Life Extension                                                                                                    |                                          |        |
| pug             |                                                                                                    |                                          |        |
| 1.              | Select <b>Edit</b> . <i>The Update Shelf Life E</i>                                                                                                    | <b>Extension</b> pop-up window displays. | ×      |
| 1. 5            | Select Edit . The Update Shelf Life E<br>Update Shelf Life Extension                                                                                                    | <b>Extension</b> pop-up window displays. | ×<br>• |
| 1.              | Select Edit . The Update Shelf Life E Update Shelf Life Extension Instructions Shelf Life Extension                                                                                              | <b>Extension</b> pop-up window displays. | ×<br>• |
| 1.              | Select Edit . The Update Shelf Life E Update Shelf Life Extension Instructions Shelf Life Extension Stock Nbr 1005016170457                                                                      | <b>Extension</b> pop-up window displays. | ×<br>• |
| 1.              | Select Edit . The Update Shelf Life E Update Shelf Life Extension Instructions Shelf Life Extension Stock Nbr 1005016170457 Mfr Contract                                                         | Extension pop-up window displays.        | ×<br>• |
| 1.              | Select Edit . The Update Shelf Life E Update Shelf Life Extension Instructions Shelf Life Extension Stock Nbr 1005016170457 Mfr Contract * Mfr Dt                                                | Extension pop-up window displays.        | ×<br>• |
| 1.              | Select Edit . The Update Shelf Life E Update Shelf Life Extension Instructions Shelf Life Extension Stock Nbr 1005016170457 Mfr Contract * Mfr Dt 11/01/2015                                     | Extension pop-up window displays.        | ×<br>• |
| 1.              | Select Edit . The Update Shelf Life E Update Shelf Life Extension Instructions Shelf Life Extension Stock Nbr 1005016170457 Mfr Contract * Mfr Dt 11/01/2015 Last Test Dt                        | Extension pop-up window displays.        | ×<br>• |
| 1.              | Select Edit . The Update Shelf Life E Update Shelf Life Extension Instructions Shelf Life Extension Stock Nbr 1005016170457 Mfr Contract * Mfr Dt 11/01/2015 Last Test Dt 3/28/2017              | Extension pop-up window displays.        | ×<br>• |
| 1.              | Select Edit . The Update Shelf Life E Update Shelf Life Extension Instructions Shelf Life Extension Stock Nbr 1005016170457 Mfr Contract * Mfr Dt 11/01/2015 Last Test Dt 3/28/2017 Extended Flg | Extension pop-up window displays.        | ×<br>• |

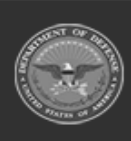

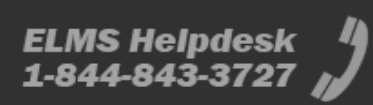

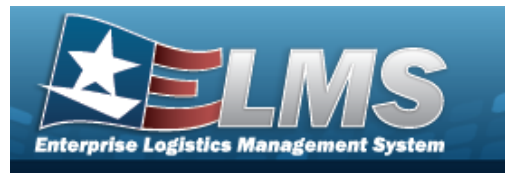

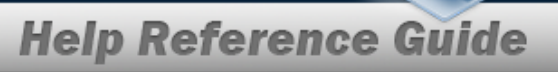

- A. Verify the MFR DT.
- **B.** Verify the EXPIRATION DT.
- **C.** Update the Inspected By, entering the revised personnel in the field provided.
- 2. Select Update to process the transaction.

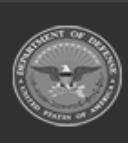

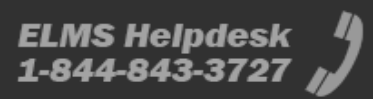

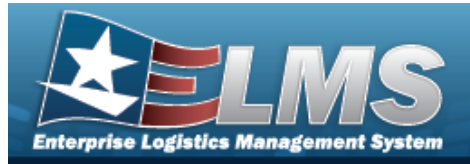

|                | CATALOG MGMT > Shelf Life Extension > Confirm Delete pop-up window                                                                                                    |  |  |  |  |  |
|----------------|----------------------------------------------------------------------------------------------------|--|--|--|--|--|
| Proc           | rocedures                                                                                                    |  |  |  |  |  |
| Dele           | te a Shelf Life Extension                                                                                                    |  |  |  |  |  |
| Se             | electing at any point of this procedure removes all revisions and closes the                                                                                                    |  |  |  |  |  |
| Se<br>pa<br>1. | at any point of this procedure removes all revisions and closes the         ige.         Bold numbered steps are required.         Select         X         Delete         next the desired record. One of two possible Confirm Delete pop-up         windows appear.         Confirm Delete                                                                 |  |  |  |  |  |
| Se<br>pay      | at any point of this procedure removes all revisions and closes the   age. Bold numbered steps are required.   Select  Delete next the desired record. One of two possible Confirm Delete pop-up windows appear.   Confirm Delete   Instructions                                                                                                    |  |  |  |  |  |
| Se<br>pa       | electing at any point of this procedure removes all revisions and closes the age. <b>Bold</b> numbered steps are required.<br>Select Delete next the desired record. One of two possible <b>Confirm Delete</b> pop-up windows appear.<br>Confirm Delete Nelf Life Extension<br>A previous version exists. Do you want to revert to it, or delete the series? |  |  |  |  |  |

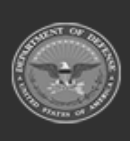

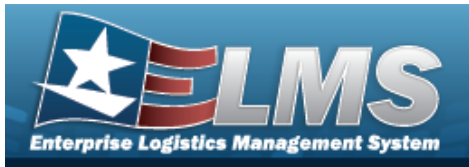

| Instructions               |                                                        | •       |
|----------------------------|--------------------------------------------------------|---------|
| - Delete She<br>Are you su | If Life Extension ———————————————————————————————————— | Record? |
|                            |                                                        |         |

Select . *The record is removed.* 

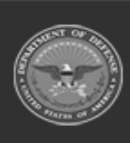

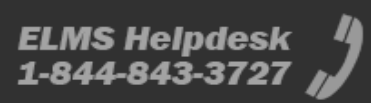